# How to run ExpertPRIZ

#### Introduction

This document describes steps, which are required to use ExpertPRIZ software on school or personal computers. Please note, that ExpertPRIZ can only be used on computers of ICT-501 Room.

### Using ExpertPRIZ Software on school computers

Log in on the computer using TTU UNI-ID. After signing in, find the application called "**VirtualBox**" and turn it on. The window should look like this:

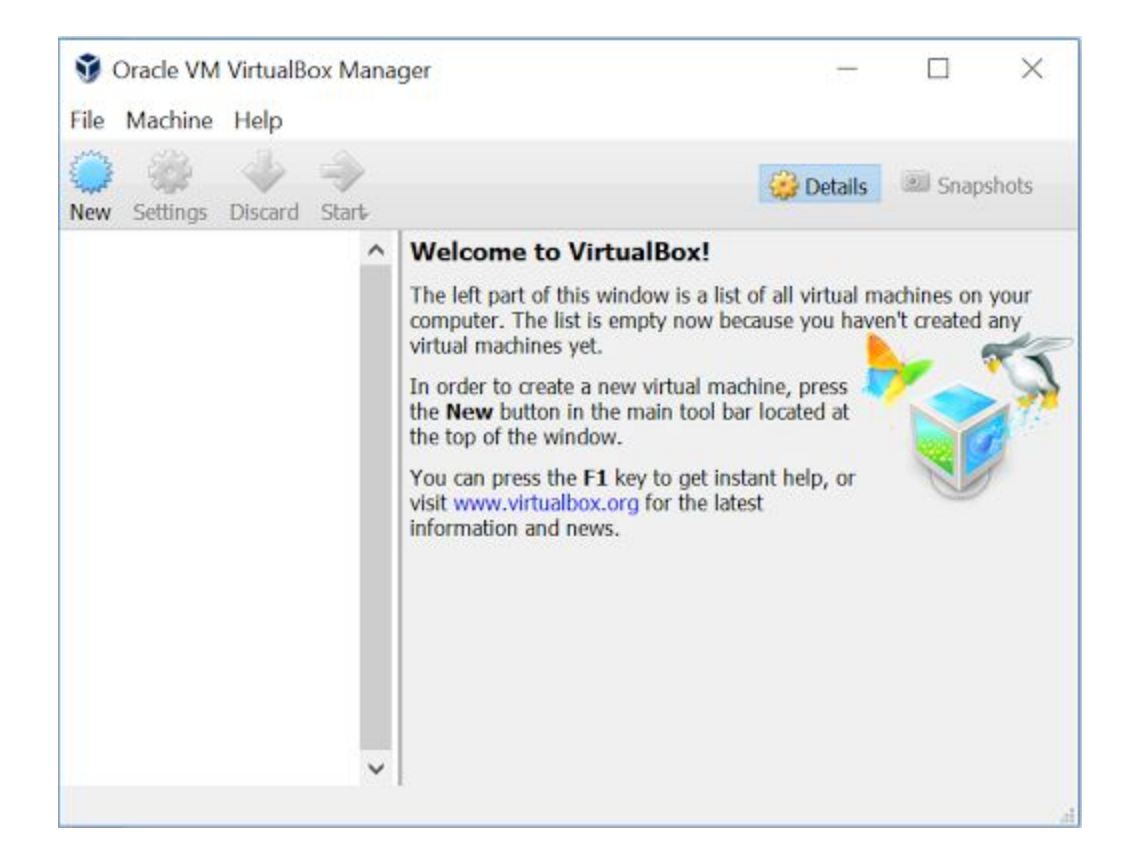

On top left menu, press File > Import Appliance.

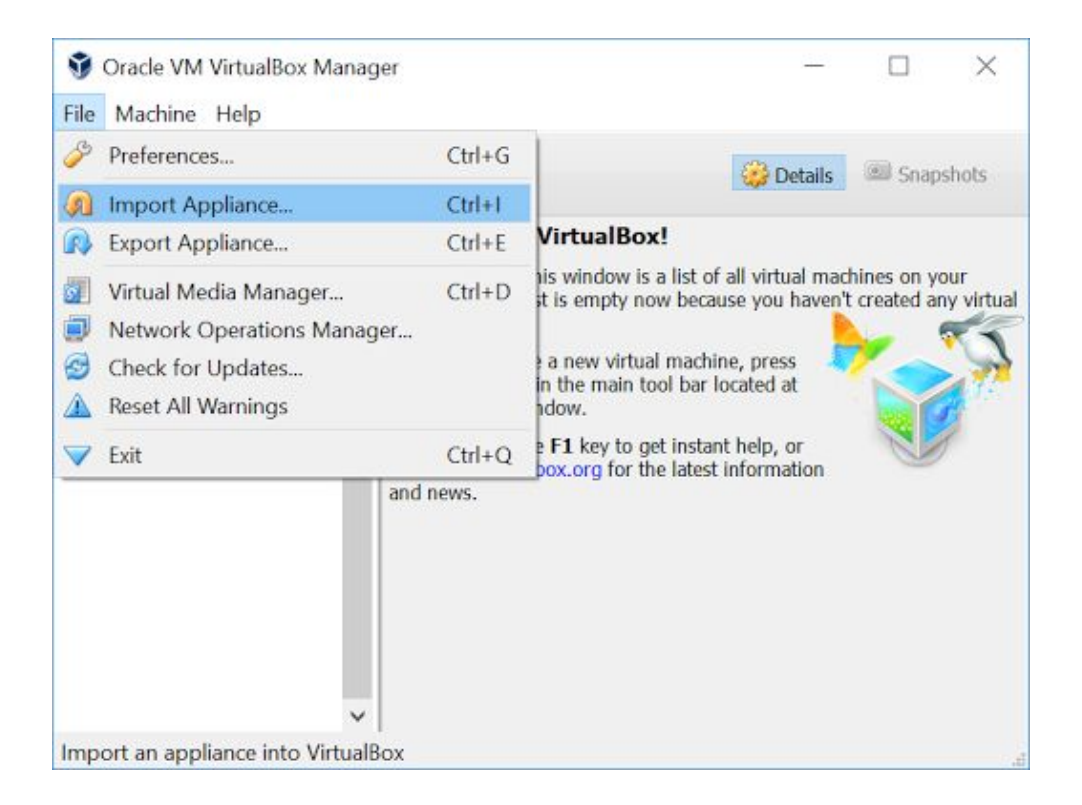

In the newly opened window, click folder icon with green arrow on the right side of the window.

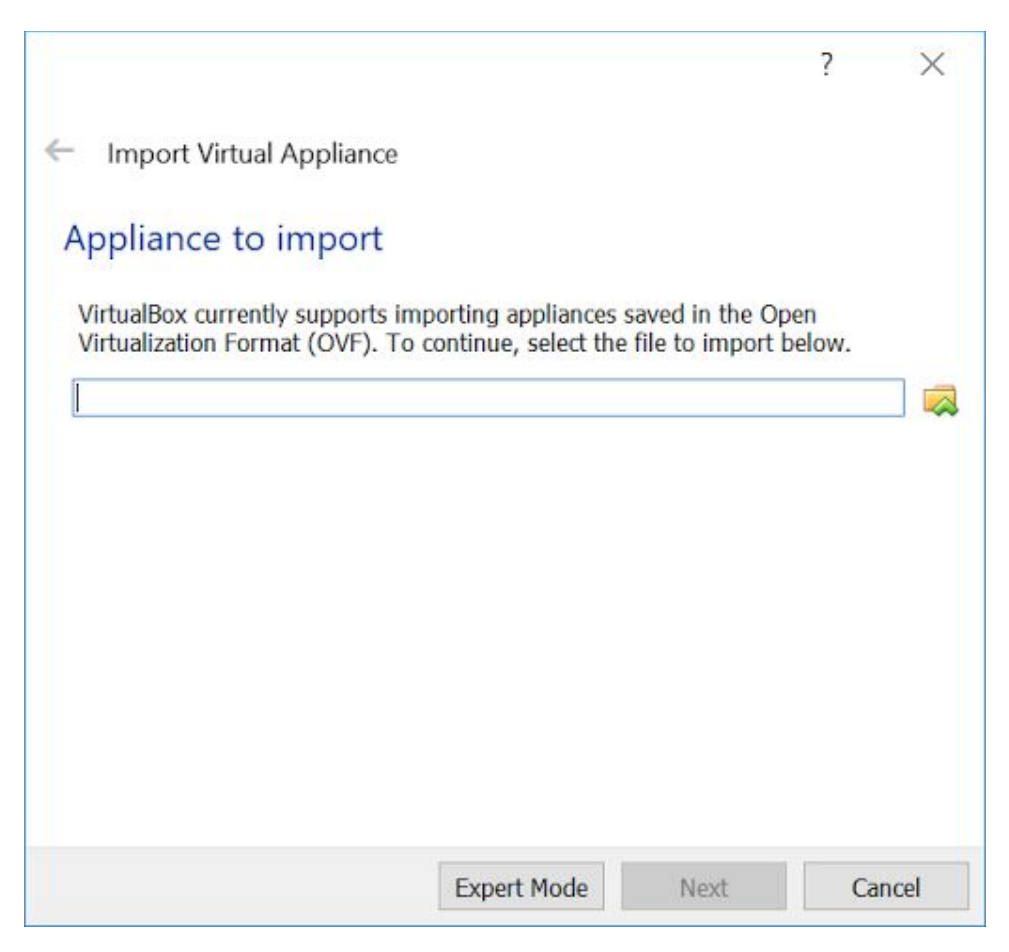

| 😗 Please choose a vi | rtual app | liance file to imp | ort                  |                   |                        | ×                 |
|----------------------|-----------|--------------------|----------------------|-------------------|------------------------|-------------------|
| ← → • ↑ 🖡            | ⊁ This    | PC > DATADRIV      | VE1 (D:) > CAD Image | 0 V               | Search CAD Image       | Ą                 |
| Organize * Ne        | w folder  |                    |                      |                   | <b>1</b> •             | . 0               |
| 🗸 🖈 Quick access     |           | Name               | ^                    | Date modified     | Туре                   | Size              |
| e Desktop            | *         | 🚮 Windows )        | (P SP3               | 9/28/2017 3:17 PM | OVA File               | 802,              |
| a Downloads          | *         |                    |                      |                   |                        |                   |
| Documents            | *         |                    |                      |                   |                        |                   |
| Dictures             | *         |                    |                      |                   |                        |                   |
| > 🐴 OneDrive         |           |                    |                      |                   |                        |                   |
| 🔉 🍠 This PC          |           |                    |                      |                   |                        |                   |
| > 🥩 Network          |           |                    |                      |                   |                        |                   |
|                      |           |                    |                      |                   |                        |                   |
|                      |           |                    |                      |                   |                        |                   |
|                      |           |                    |                      |                   |                        |                   |
|                      |           |                    |                      |                   |                        |                   |
|                      |           |                    |                      |                   |                        |                   |
|                      |           |                    |                      |                   |                        |                   |
|                      |           | ¢                  |                      |                   |                        | >                 |
|                      | File nam  | e: Windows XP      | SP3                  |                   | Open Virtualization Fo | *<br>rmat (*.or ~ |

Navigate to folder "D:/CAD Image", click on "Windows XP SP3" file and press open.

After pressing open, the window should look like this :

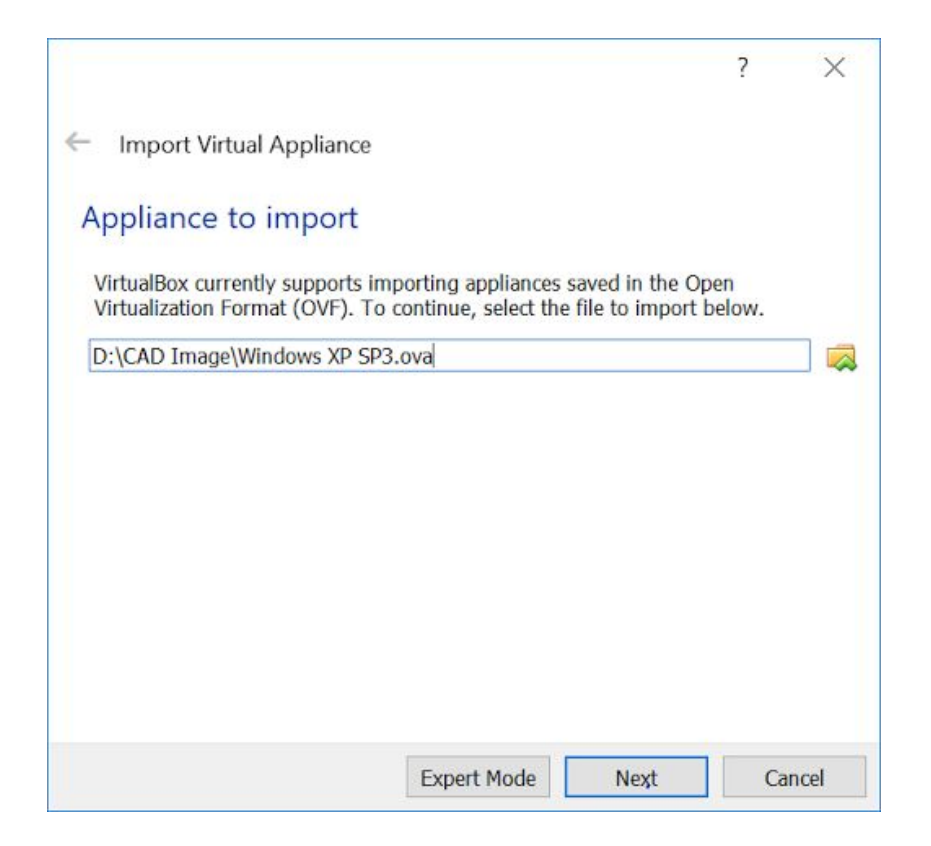

#### Press Next.

| <ul> <li>Import Virtual Appliance</li> </ul>                                                                              |                                                                                                    |          |
|----------------------------------------------------------------------------------------------------|----------------------------------------------------------------------------------------------------|----------|
| Appliance settings                                                                                                    |                                                                                                    |          |
| These are the virtual machines<br>settings of the imported Virtua<br>properties shown by double-cli<br>check boxes below. | contained in the appliance and the suggeste<br>IBox machines. You can change many of the<br>icking on the items and disable others using | d<br>the |
| Description                                                                                                    | Configuration                                                                                                    | 1        |
| Virtual System 1                                                                                                    |                                                                                                    |          |
| 😽 Name                                                                                                    | Windows XP SP3                                                                                                    |          |
| 🚍 Guest OS Type                                                                                                    | 🔛 Windows XP (64-bit)                                                                                                    |          |
| COL                                                                                                    | 1                                                                                                    |          |
| CPU                                                                                                    | 256 MB                                                                                                    |          |
| RAM                                                                                                    |                                                                                                    |          |
| RAM                                                                                                    |                                                                                                    | •        |
| Reinitialize the MAC addres                                                                                               | s of all network cards                                                                                                    | `        |

Press Import and wait following window to disappear.

| 🗿 Importir | ng Appliance: Importing applianc    | e 'D:\CAD Image\Win $	imes$ |
|------------|-------------------------------------|-----------------------------|
|            | Importing virtual disk image 'Windo | ws XP SP3-disk1.vmdk' (2/3) |
|            | 9 seconds remaining                 | 2010                        |

After importing, VirtualBox window should look like this :

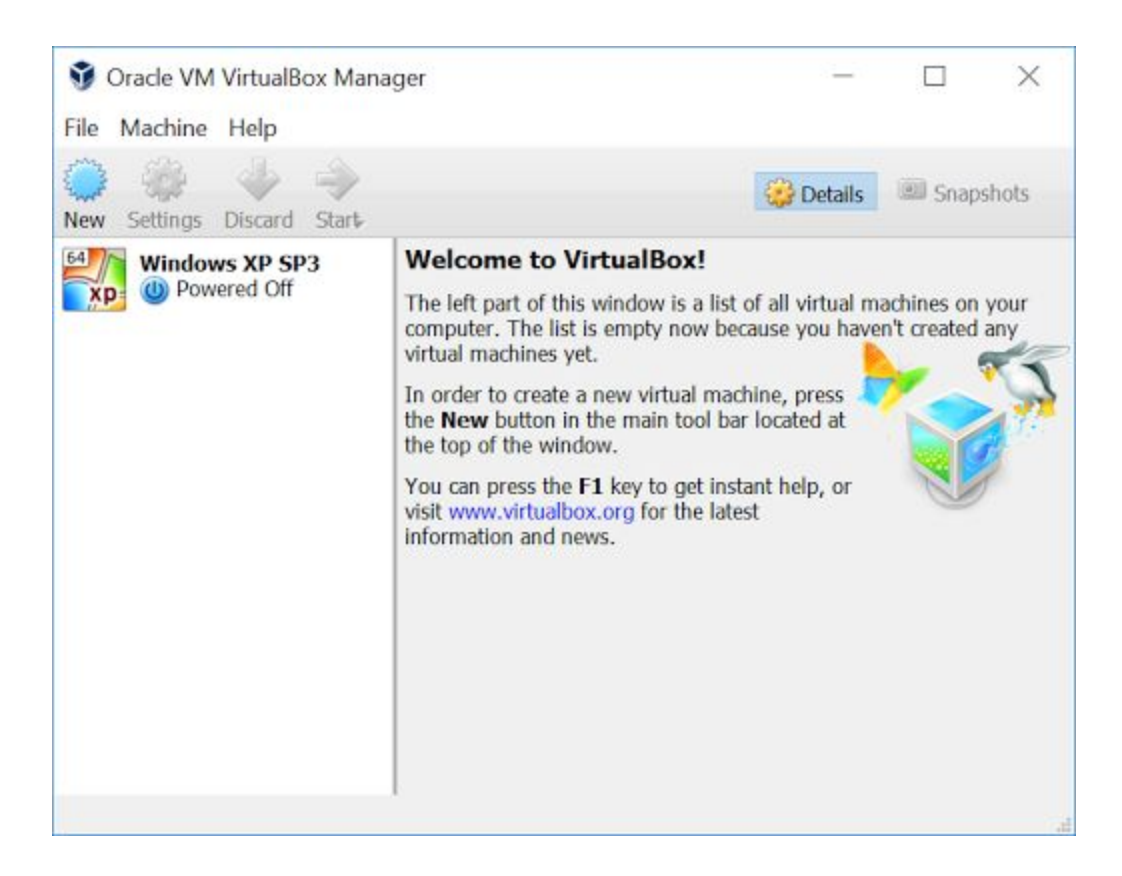

Click on "Windows XP SP3" and press green arrow, "Start"

| File Machine Help    | -                                                                                                    | Operation Details Shapsho | its |
|----------------------|----------------------------------------------------------------------------------------------------|---------------------------|-----|
| Windows XP SP3       | 🚊 General                                                                                                    | Preview                   | ^   |
| Type (1) Powered Off | Name: Windows XP<br>SP3<br>Operating System: Windows XP<br>(64-bit)                                            | Windows XP SP3            |     |
|                      | 💽 System                                                                                                    |                           |     |
|                      | Base Memory: 256 MB<br>Boot Order: Floppy, Optical,<br>Hard Disk<br>Acceleration: VT-x/AMD-V,<br>Nested Paging |                           | IJ  |
|                      | 📃 Display                                                                                                    |                           |     |
|                      | Video Memory: 18 MB<br>Remote Desktop Server: Disabled<br>Video Capture: Disabled                              |                           |     |
|                      | Storage                                                                                                    |                           |     |
|                      | Controllor: IDE                                                                                                |                           | ~   |

New window will be opened and VirtualBox will start turning Windows XP on. Wait until Windows XP Desktop appears and double click **ExpertPRIZ** icon on desktop.

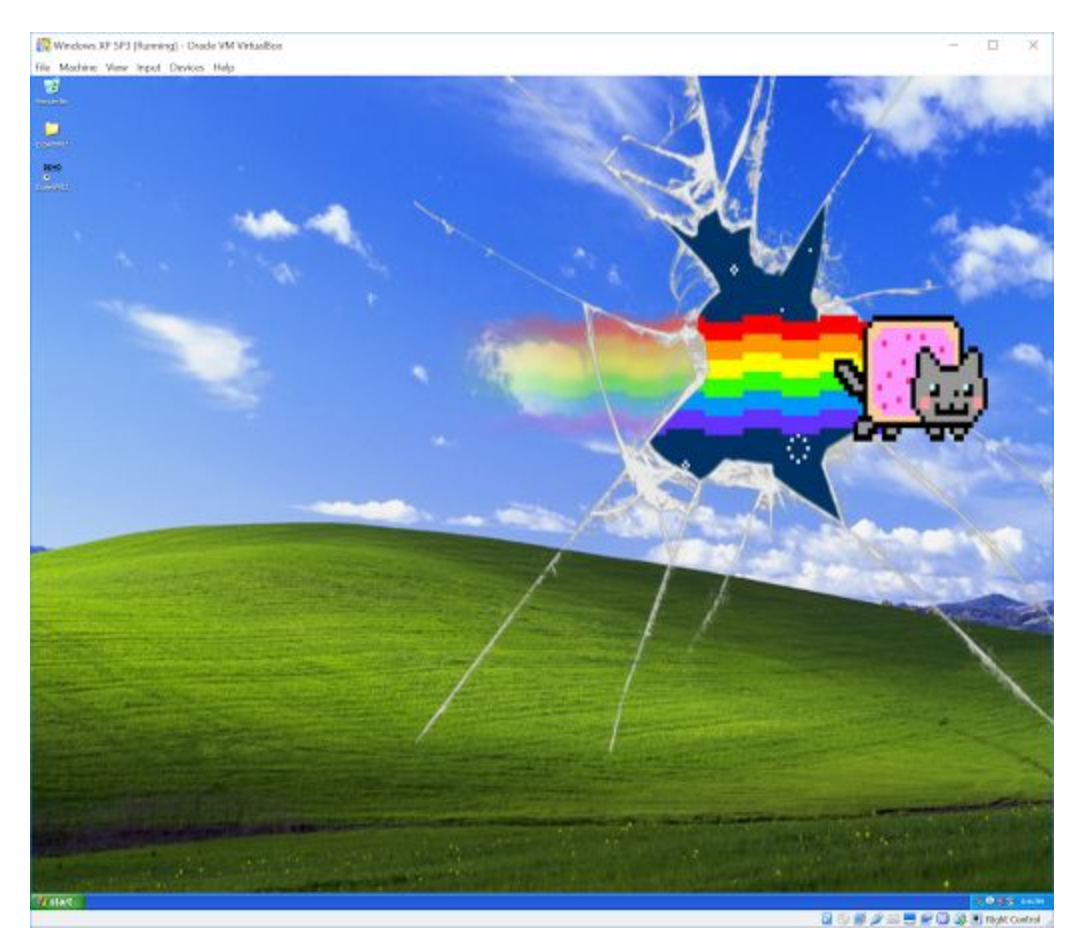

## Using ExpertPRIZ Software on personal computers

In order to run ExpertPRIZ software on personal computer, at first you need to download and install application called "**VirtualBox**". **VirtualBox** can be downloaded from this link - <u>http://download.virtualbox.org/virtualbox/5.1.28/VirtualBox-5.1.28-117968-Win.exe</u>

Install **VirtualBox** without any changes in installation process. Afterwards, download file called "Windows XP SP3.ova" from the following address - <u>http://ati.ttu.ee/~hkinks/cad/</u>

After download is completed, turn on **VirtualBox** software and on top left menu, press **File > Import Appliance.** 

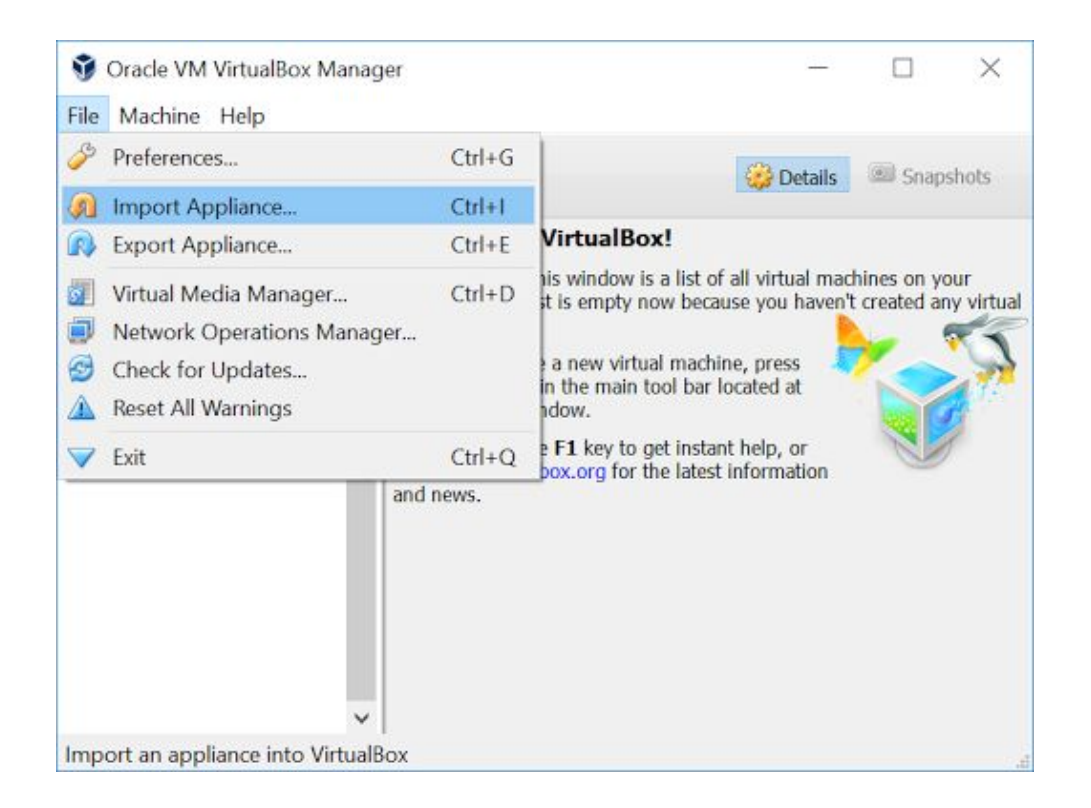

In the newly opened window, click folder icon with green arrow on the right side of the window.

|                                                                                                    | ?                                 | ×     |
|----------------------------------------------------------------------------------------------------|-----------------------------------|-------|
| <ul> <li>Import Virtual Appliance</li> </ul>                                                                         |                                   |       |
| Appliance to import                                                                                                  |                                   |       |
| VirtualBox currently supports importing appliances save<br>Virtualization Format (OVF). To continue, select the file | d in the Open<br>to import below. |       |
|                                                                                                    |                                   |       |
|                                                                                                    |                                   |       |
|                                                                                                    |                                   |       |
|                                                                                                    |                                   |       |
|                                                                                                    |                                   |       |
|                                                                                                    |                                   |       |
| Expert Mode                                                                                                    | Next Ca                           | ancel |

Navigate to folder, where you have downloaded "**Windows XP SP3.ova**" file, click on the file and press **Open**. After this, press **Next.** 

Following window should appear.

| Appliance settings                                                                                                    |                                                                       |            |
|----------------------------------------------------------------------------------------------------|-----------------------------------------------------------------------|------------|
| settings of the imported Virtua                                                                                                    | Box machines. You can change many of t                                | the na the |
| check boxes below.                                                                                                    |                                                                       | ng the     |
| Description                                                                                                    | Configuration                                                         |            |
| Description<br>Virtual System 1                                                                                                    | Configuration<br>Windows XP SP3                                       | ^          |
| Description<br>Virtual System 1<br>Ware<br>Guest OS Type                                                                                  | Configuration<br>Windows XP SP3                                       |            |
| Description<br>Virtual System 1<br>Virtual System 1<br>Clear Cost Cost Type<br>CPU                                                        | Configuration<br>Windows XP SP3<br>Windows XP (64-bit)<br>1           |            |
| Properties snown by double-cl<br>check boxes below.<br>Description<br>Virtual System 1<br>Wirtual System 1<br>Guest OS Type<br>CPU<br>RAM | Configuration<br>Windows XP SP3<br>Windows XP (64-bit)<br>1<br>256 MB |            |

Press Import and wait following window to disappear.

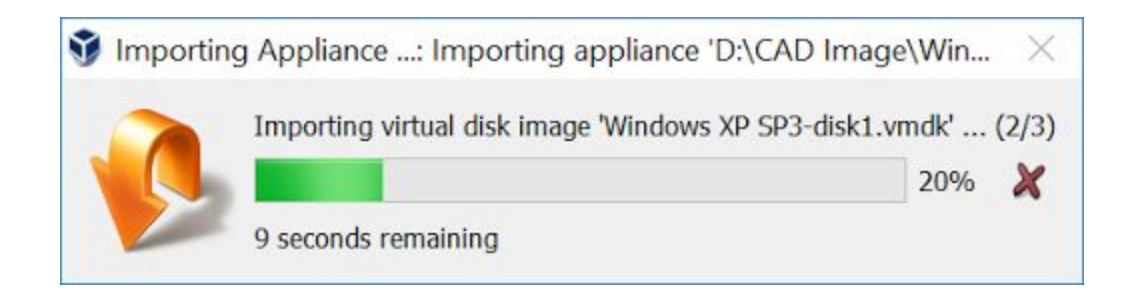

After importing, VirtualBox window should look like this :

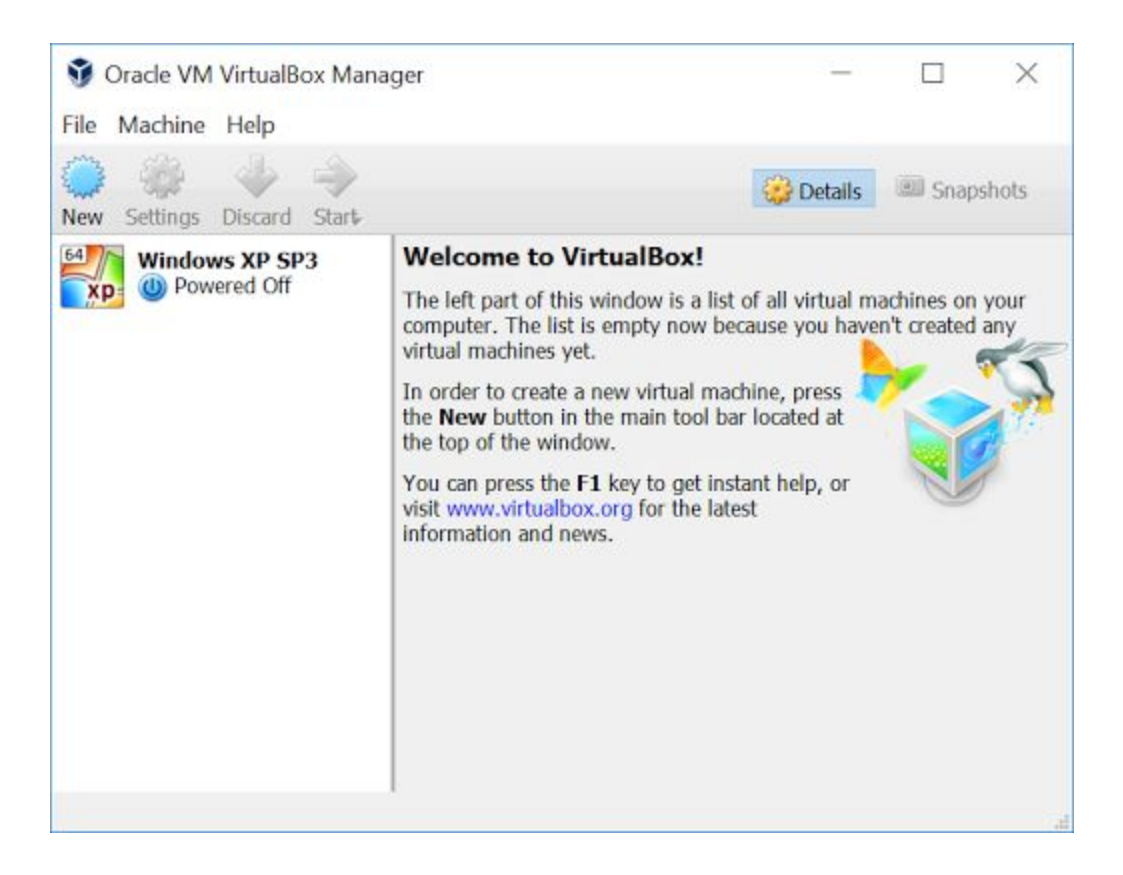

Click on "Windows XP SP3" and press green arrow, "Start"

| File Machine Help | -                                                                                                    | Getails Snapsho | ts |
|-------------------|----------------------------------------------------------------------------------------------------|-----------------|----|
| Windows XP SP3    | 📃 General                                                                                                    | Preview         | 1. |
| Powered Off       | Name: Windows XP<br>SP3<br>Operating System: Windows XP<br>(64-bit)                                            | Windows XP SP3  |    |
|                   | 💽 System                                                                                                    |                 |    |
|                   | Base Memory: 256 MB<br>Boot Order: Floppy, Optical,<br>Hard Disk<br>Acceleration: VT-x/AMD-V,<br>Nested Paging |                 |    |
|                   | 🧾 Display                                                                                                    |                 |    |
|                   | Video Memory: 18 MB<br>Remote Desktop Server: Disabled<br>Video Capture: Disabled                              |                 |    |
|                   | Storage                                                                                                    |                 |    |
|                   | Controllor: TDE                                                                                                |                 | ~  |

New window will be opened and VirtualBox will start turning Windows XP on. Wait until Windows XP Desktop appears and double click **ExpertPRIZ** icon on desktop.

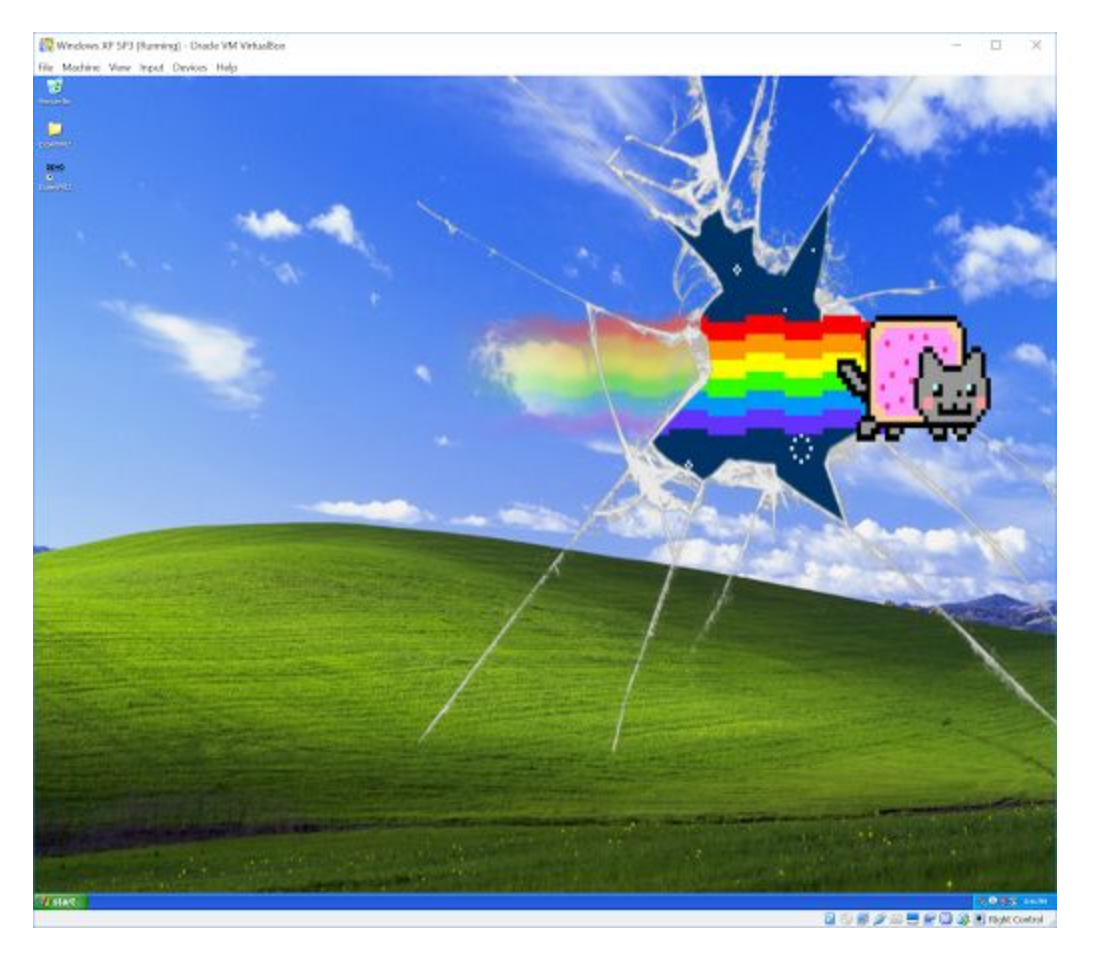

NB! If Windows XP desktop is not loaded, window remains black for long time or you get error messages, it's possible, that virtualization is disabled from your computer's bios. In this case, follow this tutorial to enable virtualization for cpu

<u>https://access.redhat.com/documentation/en-US/Red\_Hat\_Enterprise\_Linux/5/html/Virtu</u> <u>alization/sect-Virtualization-Troubleshooting-Enabling\_Intel\_VT\_and\_AMD\_V\_virtualization\_har</u> <u>dware\_extensions\_in\_BIOS.html</u>

After you enable virtualization, try turning windows xp again.